# Come usare i cubi di dati in formato px

Ufficio di statistica (Ustat), Giubiasco 6 giugno 2019

## 1 Scaricare PxWin

Per poter utilizzare i cubi di dati dai file in formato px, è necessario scaricare il programma PxWin dal sito dell'Ufficio di statistica svedese:

https://www.scb.se/globalassets/vara-tjanster/px-programmen/px-win.zip

Una volta scaricato è sufficiente decomprimere l'archivio zip (Figura 1), entrare nella cartella "PX-Win" e aprire il file "PCAxis.Desktop.exe" (Figura 2).

#### 2 Esempio: aprire un file px

Dopo aver lanciato il programma, appare la finestra della Figura 3.

Per aprire un file px bisogna cliccare su "File system" e scegliere un file con estensione px (Figura 4).

Una volta aperto un file px apparirà una finestra come nella Figura 5.

### 3 Selezionare le informazioni da estrarre

Il cubo di dati di questo esempio contiene delle statistiche della Rilevazione della struttura dei salari (RSS) nel settore privato in Ticino. In particolare ci sono le statistiche di tutti i sottoinsiemi generati dalle combinazioni delle variabili anno, formazione e sesso. Per ogni sottoinsieme ci sono le statistiche relative al numero di salariati (N\_salariati), al numero di posti di lavoro occupati dai salariati convertiti in equivalenti al tempo pieno (N\_etp), al salario medio e a diversi percentili dei salari (p10, p25, p50, p75 e p90).

A questo punto si possono selezionare uno o più valori di ogni variabile e poi cliccare su ok per estrarre le informazioni scelte. In questo esempio selezioniamo tutti gli anni, il livello di formazione "Totale", tutti i livelli della variabile sesso e la statistica p50 (il salario mediano) (vedi Figura 6).

Cliccando su "Ok" appaiono le statistiche relative alle selezioni effettuate (Figura 7).

#### 4 Ridisposizione delle statistiche estratte

Le statistiche appena estratte sono tutte presentate "una sotto l'altra". L'applicazione PxWin permette di ridisporre le informazioni spostando una o più variabili in colonna. Per cambiare la disposizione delle statistiche si può scegliere l'opzione "Pivot" dal menu "Edit" (Figura 8).

Una volta cliccato su Edit -> Pivot appare la finestra Pivot (Figura 9).

In questa finestra a sinistra ci sono le variabili che appaiono nelle righe e a destra quelle che appaiono in colonna. Selezionando una variabile da sinistra è possibile spostarla a destra premendo sulla prima freccia in mezzo. In questo esempio selezioniamo la variabile "sesso" e la spostiamo a destra (Figura 10).

Cliccando su "Ok" appare la nuova tabella con le statistiche ridisposte (Figura 11).

| Nome         | Ultima modifica  | Тіро             | Dimensione |
|--------------|------------------|------------------|------------|
| I px-win.zip | 06.06.2019 14:45 | zip Archive      | 4'549 KB   |
| III PX-Win   | 06.06.2019 14:50 | Cartella di file |            |

#### Figura 1: Archivio zip del programma PxWin

| Nome                             | Ultima modifica  | Тіро               | Dimensione |
|----------------------------------|------------------|--------------------|------------|
| \mu plugins                      | 06.06.2019 14:50 | Cartella di file   |            |
| Resources                        | 06.06.2019 14:50 | Cartella di file   |            |
| ClosedXML.dll                    | 12.12.2016 10:23 | Estensione dell'ap | 773 KB     |
| 🚳 CommandLine.dll                | 12.12.2016 10:24 | Estensione dell'ap | 57 KB      |
| 🚳 ConfigDatamodelMenu.dll        | 13.12.2016 14:50 | Estensione dell'ap | 13 KB      |
| DocumentFormat.OpenXml.dll       | 12.12.2016 10:23 | Estensione dell'ap | 5'111 KB   |
| 🚳 log4net.dll                    | 12.12.2016 10:23 | Estensione dell'ap | 264 KB     |
| 🚳 MsSqlDatamodelMenu.dll         | 13.12.2016 14:50 | Estensione dell'ap | 6 KB       |
| 🚳 Newtonsoft.Json.dll            | 12.12.2016 10:23 | Estensione dell'ap | 347 KB     |
| 🚳 OleDbDatamodelMenu.dll         | 13.12.2016 14:50 | Estensione dell'ap | 7 KB       |
| 🚳 Oracle.ManagedDataAccess.dll   | 12.12.2016 10:23 | Estensione dell'ap | 6'378 KB   |
| 🚳 OracleDatamodelMenu.dll        | 13.12.2016 14:50 | Estensione dell'ap | 6 KB       |
| PCAxis.Batch.exe                 | 13.12.2016 14:50 | Applicazione       | 7 KB       |
| PCAxis.Batch.exe.config          | 11.01.2017 16:54 | XML Configuratio   | 2 KB       |
| PCAxis.Common.dll                | 13.12.2016 14:50 | Estensione dell'ap | 130 KB     |
| PCAxis.Core.dll                  | 13.12.2016 14:50 | Estensione dell'ap | 159 KB     |
| Real PCAxis.Desktop.exe          | 13.12.2016 14:50 | Applicazione       | 362 KB     |
| PCAxis.Desktop.exe.config        | 11.01.2017 16:57 | XML Configuratio   | 2 KB       |
| PCAxis.Encryption.dll            | 13.12.2016 14:50 | Estensione dell'ap | 8 KB       |
| PCAxis.Excel.dll                 | 13.12.2016 14:50 | Estensione dell'ap | 19 KB      |
| PCAxis.PX.Core.dll               | 13.12.2016 14:50 | Estensione dell'ap | 58 KB      |
| PCAxis.Query.dll                 | 13.12.2016 14:50 | Estensione dell'ap | 46 KB      |
| PCAxis.Serializers.JsonStat.dll  | 13.12.2016 14:50 | Estensione dell'ap | 12 KB      |
| PCAxis.Sql.DbConfig.dll          | 13.12.2016 14:50 | Estensione dell'ap | 130 KB     |
| PCAxis.Sql.dll                   | 13.12.2016 14:50 | Estensione dell'ap | 552 KB     |
| PCAxis.Sql.Exceptions.dll        | 13.12.2016 14:50 | Estensione dell'ap | 17 KB      |
| PX.Desktop.Interfaces.dll        | 13.12.2016 14:50 | Estensione dell'ap | 7 KB       |
| PX.Plugin.Interfaces.dll         | 13.12.2016 14:50 | Estensione dell'ap | 6 KB       |
| PX.Security.dll                  | 13.12.2016 14:50 | Estensione dell'ap | 5 KB       |
| Nenu.dll                         | 13.12.2016 14:50 | Estensione dell'ap | 49 KB      |
| 🚳 Ude.dll                        | 12.12.2016 10:23 | Estensione dell'ap | 161 KB     |
| WeifenLuo.WinFormsUI.Docking.dll | 12.12.2016 10:24 | Estensione dell'ap | 418 KB     |

Figura 2: Contenuto della cartella PX-Win. Aprire il file 'PCAxis.Desktop.exe' per far partire il programma

| RX-Win                    |                  |
|---------------------------|------------------|
| File Tools Language Help  |                  |
|                           |                  |
| Open table                | • X              |
|                           | Name             |
| File system               |                  |
|                           |                  |
|                           |                  |
| CNMM<br>database          |                  |
|                           |                  |
| PX database               |                  |
|                           |                  |
|                           |                  |
| Statistics<br>Swindow API |                  |
| Sweden API                |                  |
|                           |                  |
|                           |                  |
|                           |                  |
|                           |                  |
|                           |                  |
|                           |                  |
|                           |                  |
|                           |                  |
|                           | Open             |
|                           | Version 1.2.0.0; |

Figura 3: Finestra iniziale di PX-Win

| Apri                 |                    |                     |                  |                                   | x                 |
|----------------------|--------------------|---------------------|------------------|-----------------------------------|-------------------|
| $\bigcirc \bigcirc $ | ₩ 2019 ► PX_WIN    | SCARICARE_E_COME_US | SARE 🕨 👻         | ← Cerca PX_W                      | /IN_SCARICARE_E 🔎 |
| Organizza            | a ▼ Nuova cartella |                     |                  |                                   | := • 🔟 🔞          |
| <u> </u>             | Nome               | <u>^</u>            | Ultima modifica  | Tipo                              | Dimensione        |
|                      | ] immagini         |                     | 06.06.2019 16:10 | Cartella di file                  |                   |
|                      | a c08C.px          |                     | 26.11.2018 17:00 | File PX                           | 17 KB             |
| 9                    |                    |                     |                  |                                   |                   |
|                      |                    |                     |                  |                                   |                   |
|                      |                    |                     |                  |                                   |                   |
|                      |                    |                     |                  |                                   |                   |
|                      |                    |                     |                  |                                   |                   |
|                      |                    |                     |                  |                                   |                   |
| -                    |                    |                     |                  |                                   |                   |
|                      | Nome file:         |                     |                  | <ul> <li>PC-Axis Files</li> </ul> | (.px) (*.px) 🔻    |
|                      |                    |                     |                  | Apri                              | Annulla           |
|                      |                    |                     |                  |                                   |                   |

Figura 4: Apertura del file c08C.px

| Select values                                                  | standardizzato (in fr.) nel se                                               | tore privato, secondo la fo                                                                                                 | rmazione, il sesso                  | in Ticino, dal 2002 al 2016 |                                                                             |                      |
|----------------------------------------------------------------|------------------------------------------------------------------------------|----------------------------------------------------------------------------------------------------|-------------------------------------|-----------------------------|-----------------------------------------------------------------------------|----------------------|
| Number of selected cells:                                      |                                                                              |                                                                                                    |                                     |                             |                                                                             |                      |
| anno *                                                         | forma                                                                        | zione *                                                                                                    | sesso*                              |                             | statistica *                                                                |                      |
| 0 of 8<br>2002<br>2004<br>2006<br>2008<br>2010<br>2012<br>2014 | 0 of 10<br>Totale<br>Univer<br>Scuola<br>Forma<br>Brevet<br>Maturi<br>Apprer | ità, politecnico<br>universitaria professionale<br>ione professionale superiore<br>o dinsegnamento<br>à<br>distato completo | 0 of 3<br>Totale<br>Uomini<br>Donne | ▼ × ↓ ↑                     | O of 8<br>N_salariati<br>N_etp<br>salario_medio<br>p10<br>p25<br>p50<br>p75 |                      |
|                                                                |                                                                              |                                                                                                    |                                     |                             |                                                                             | Select all Ok Cancel |

Figura 5: Apertura del file c08C.px

| Select values                                 |                                                                           |                                             | X                                           |
|-----------------------------------------------|---------------------------------------------------------------------------|---------------------------------------------|---------------------------------------------|
| Salario mensile lordo standardizzato (in f    | ir.) nel settore privato, secondo la formazi                              | one, il sesso, in Ticino, dal 2002 al 2016  |                                             |
| Number of selected cells: 24                  |                                                                           |                                             |                                             |
| anno *                                        | formazione *                                                              | sesso*                                      | statistica *                                |
| $\mathbf{Y} \mathbf{V} \mathbf{V} \mathbf{V}$ | $\mathbf{\nabla} \checkmark \mathbf{X} \checkmark \mathbf{\uparrow}$      | $\forall \checkmark \land \checkmark \land$ | $\forall \checkmark \land \checkmark \land$ |
| 8 of 8                                        | 1 of 10                                                                   | 3 of 3                                      | 1 of 8                                      |
| 2004<br>2006<br>2008                          | Iotale<br>Università, politecnico<br>Scuola universitaria professionale   | Totale<br>Uomini<br>Donne                   | N_salariati<br>N_etp<br>salario medio       |
| 2010<br>2012<br>2014                          | Formazione professionale superiore<br>Brevetto d'insegnamento<br>Maturità |                                             | p10 ====================================    |
| 2016                                          | Apprendistato completo                                                    |                                             | p75                                         |
| Q                                             | Q                                                                         | ۹                                           | Q                                           |
|                                               |                                                                           |                                             |                                             |
|                                               |                                                                           |                                             | Select all                                  |
|                                               |                                                                           |                                             | Ok Cancel                                   |

Figura 6: Selezione dei valori di interesse da ogni variabile del cubo di dati

| DX-W  | /in     |             |         | _           | _         | - • × |
|-------|---------|-------------|---------|-------------|-----------|-------|
| File  | Edit    | Calculate   | Tools   | Language    | Help      |       |
|       | 0       |             | hΣ      | % + -       | ×÷*       |       |
| Оре   | n table | C08C.px     | ]       |             |           | • ×   |
| DY-fi |         |             |         |             |           |       |
| unkno | wn by   | anno forma  | zione   | speed and s | tatistica |       |
| unkno | wiitby  |             | 210110, | 36330 anu 3 | nausuca   |       |
| Table | Footno  | otes Inform | ation   |             |           |       |
|       |         |             |         |             | p50       |       |
| 2002  |         | Totale      |         | Totale      | 4,581     |       |
|       |         |             |         | Uomini      | 4,910     |       |
|       |         |             |         | Donne       | 3,797     |       |
| 2004  |         | Totale      |         | Totale      | 4,722     |       |
|       |         |             |         | Uomini      | 5,016     |       |
|       |         |             |         | Donne       | 4,078     |       |
| 2006  |         | Totale      |         | Totale      | 4,837     |       |
|       |         |             |         | Uomini      | 5,113     |       |
|       |         |             |         | Donne       | 4,185     |       |
| 2008  |         | Totale      |         | Totale      | 4,929     |       |
|       |         |             |         | Uomini      | 5,238     |       |
|       |         |             |         | Donne       | 4,223     |       |
| 2010  |         | Totale      |         | Totale      | 5,015     |       |
|       |         |             |         | Uomini      | 5,404     |       |
|       |         |             |         | Donne       | 4,290     |       |
| 2012  |         | Totale      |         | Totale      | 5,091     |       |
|       |         |             |         | Uomini      | 5,458     |       |
|       |         |             |         | Donne       | 4,353     |       |
| 2014  |         | Totale      |         | Totale      | 5,125     |       |
|       |         |             |         | Uomini      | 5,397     |       |
|       |         |             |         | Donne       | 4,546     |       |
| 2016  |         | Totale      |         | Totale      | 5,262     |       |
|       |         |             |         | Uomini      | 5,550     |       |
|       |         |             |         | Donne       | 4,662     |       |
|       |         |             |         |             |           |       |

Figura 7: Statistiche estratte dei sottoinsiemi selezionati

| PX-V  | Vin    |       |            |          |          |       |       | _ | X          |
|-------|--------|-------|------------|----------|----------|-------|-------|---|------------|
| File  | Edit   | Ca    | lculate    | Tools    | Language | Help  | )     |   |            |
| : E ( |        | Pivot | t          |          | <b>*</b> |       |       |   |            |
|       |        | Pivot | t clockwi  | se       |          |       |       |   | <b>•</b> × |
|       |        | Pivot | t counter  | clockwis | e        | - 11  |       |   |            |
| PX-f  |        | Delet | te variabl | e        |          | - 11  |       |   |            |
| unkn  |        | Delet | te value   |          |          | tic   | tica  |   |            |
| Table |        | Char  | nge value  | order    |          |       |       |   |            |
|       |        | Over  | lay with t | able     |          |       | p50   |   |            |
| 2002  |        | Link  | with tabl  | e        |          |       | 4,581 |   |            |
|       |        | Char  | nge decin  | nals     |          |       | 4,910 |   |            |
|       |        | Char  | nge text/o | ode pres | entation |       | 3,797 |   |            |
| 2004  | _      |       | Iotale     |          | _        | 4,722 |       |   |            |
|       | Uomini |       |            |          |          |       | 5,016 |   |            |
|       |        |       |            |          | Donne    |       | 4,078 |   |            |

Figura 8: Scelta dell'opzione Pivot dal menu Edit

| Pivot                       | _ | _          |      | ×   |
|-----------------------------|---|------------|------|-----|
| Stub                        |   | Heading    |      |     |
| anno<br>formazione<br>sesso | > | statistica |      |     |
|                             |   | Ok         | Cano | cel |

Figura 9: Finestra Pivot

| Pivot              | -                   | ×  |
|--------------------|---------------------|----|
| Stub               | Heading             |    |
| anno<br>formazione | statistica<br>sesso |    |
|                    | >                   |    |
|                    | <                   |    |
|                    |                     |    |
|                    |                     |    |
|                    |                     |    |
|                    | Ok Cano             | el |

Figura 10: Spostamento in colonna della variabile 'sesso'

| PX-Win         |                    |                   |         |       | - <b>· ×</b> |
|----------------|--------------------|-------------------|---------|-------|--------------|
| File Edit C    | alculate Tools     | Language Help     | 0       |       |              |
| E 🖺 D          | Γ                  | % + – × ·         | ÷ \star |       |              |
| Open table     | с08С.рх            |                   |         |       | <b>→</b> X   |
| PX-file        |                    |                   |         |       |              |
| unknown by ar  | nno, formazione, s | tatistica and ses | 50      |       |              |
| Table Footnote | es Information     |                   |         |       |              |
|                |                    | p50               |         |       |              |
|                |                    | Totale            | Uomini  | Donne |              |
| 2002           | Totale             | 4,581             | 4,910   | 3,797 |              |
| 2004           | Totale             | 4,722             | 5,016   | 4,078 |              |
| 2006           | Totale             | 4,837             | 5,113   | 4,185 |              |
| 2008           | Totale             | 4,929             | 5,238   | 4,223 |              |
| 2010           | Totale             | 5,015             | 5,404   | 4,290 |              |
| 2012           | Totale             | 5,091             | 5,458   | 4,353 |              |
| 2014           | Totale             | 5,125             | 5,397   | 4,546 |              |
| 2016           | Totale             | 5,262             | 5,550   | 4,662 |              |
|                |                    |                   |         |       |              |
|                |                    |                   |         |       |              |

Figura 11: Nuova tabella con la variabile 'sesso' spostata nelle colonne